## Software solution: pobvol Checklists Power App: pssChecks

## Introduction to using the app

Developed with Microsoft 365services

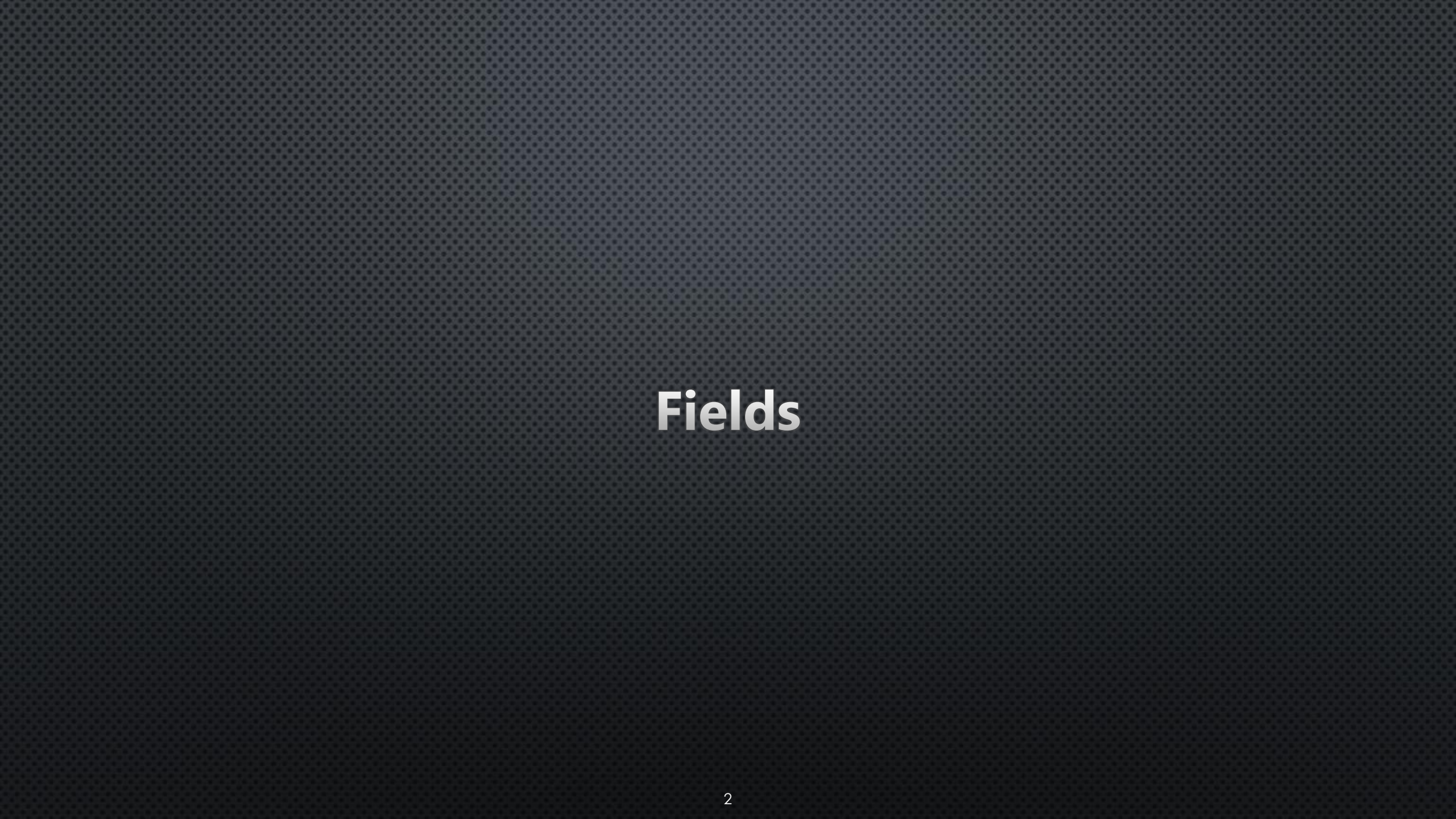

## Add Field

# Start Power App **pssChecks**, select **Fields**, select **Add**, enter a **unique Title** for the new field and select **Save**

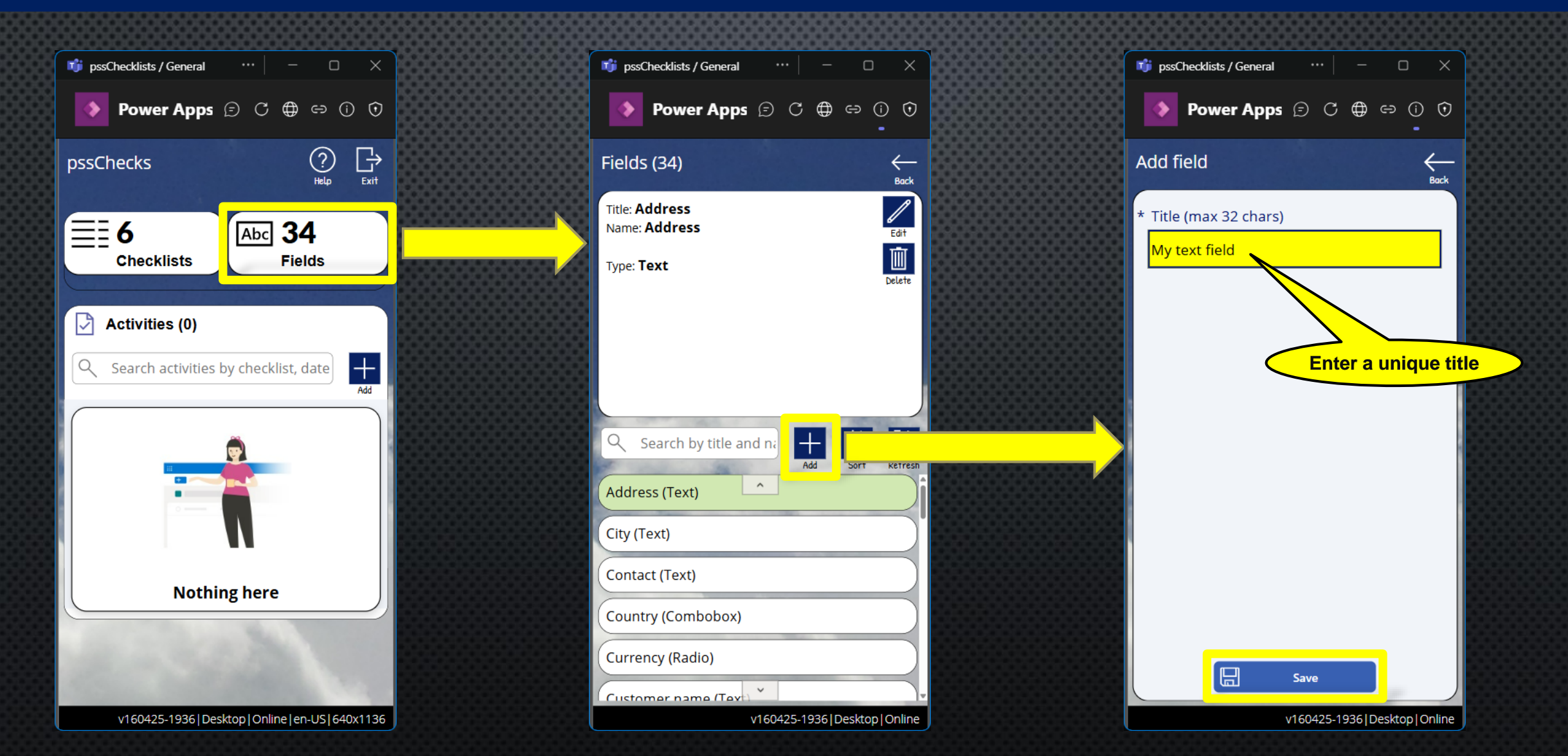

## Customize Field Select Field, select Edit, enter Name, select Type and select save

| 🗊 pssChecklists / General 🛛 … 🛛 —    |              | 🕫 pssChecklists / General 🛛 … | - o x          | 👘 pssChecklists / General \cdots 📃 —                |
|--------------------------------------|--------------|-------------------------------|----------------|-----------------------------------------------------|
| 🂊 Power Apps 🖻 C 🕀                   | eə (j) (t)   | Power Apps 🕤                  | C ⊕ ⇔ 0 0<br>- | Power Apps 🕞 C 🌐 🖙 🛈                                |
| ields (35)                           |              | Edit field                    | ←<br>Back      | Fields (35)                                         |
| Title: <b>My text field</b><br>Name: |              | Title                         | Future name    | Title: My text field<br>Name: This is my text field |
| Dupo:                                |              | My text field                 | Enter name     | Time Text                                           |
| туре:                                | Delete       | * Label (max 128 chars)       |                | be                                                  |
|                                      |              | This is my text field         | Select type    |                                                     |
|                                      |              | ResponseType                  |                |                                                     |
|                                      |              | Text 🖊                        | ✓              |                                                     |
| ♀ Search by title and n; +           |              | Text                          |                | Q Search by title and ni + ↓↑ ↓↑                    |
| lire tread front left (humber)       | Sort Refresh | Number                        |                | Add Sort Re                                         |
| Tire tread front right (Number)      |              | Radio                         |                | Supplier (Combobox)                                 |
| Tire tread rear left (Number)        |              | Date                          |                | Testing the date field (Date)                       |
| Tire tread rear right (Number)       |              |                               |                | This is my text field (Text)                        |
| Zip code (Number)                    |              |                               |                | Tire tread front left (Number)                      |
| Autout field ()                      |              | Save                          |                | Tire tread front right (Number)                     |

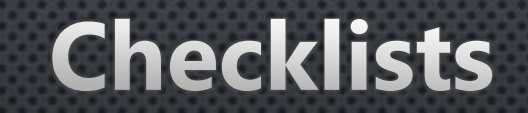

### Add Checklist Start Power App **pssChecks**, select **Checklists**, select **Add**, enter a unique **Title** for the new list and select **Save**

|                        | ··   - O X       | 👘 pssChecklists / General 🛛 👘                                                                                                    |                               | 🥶 pssChecklists / General           |                    |
|------------------------|------------------|----------------------------------------------------------------------------------------------------|-------------------------------|-------------------------------------|--------------------|
| 🔷 Power Apps 🗊         | ᢗ ⊕ ⇔ 0 0        | Power Apps 🖻 C 🤀                                                                                                    | € () ()<br>•                  | Power Apps 🔅                        | 0 ⊕ ⇔ 0 0          |
| ssChecks               | (?)<br>Help Exit | Checklists (4)                                                                                                    | er Back                       | Add checklist                       | Back               |
| <b>6</b><br>Checklists | Pielas           | Checklist: Checklist according to D<br>V 68 / FEM 4.004 (formerly UVV o<br>BGV)<br>11 checkpoint(s)                                                | GUV<br>Fdit<br>Edit<br>Delete | * Title (max 32 chars) My checklist |                    |
| Activities (0)         | hecklist, date   | Anyone operating industrial trucks<br>Germany is legally required to hav<br>them inspected for safety and<br>functionality at least once a year. S | s in<br>re<br>Safe 💌          |                                     | Enter a unique tit |
|                        | Add              | Checkpoints                                                                                                    | Sort ketresh                  |                                     |                    |
|                        |                  | Checklist according to DGUV V 68 /<br>(formerly UVV or BGV)                                                                                        | / FEM 4.004                   |                                     |                    |
| Nothing                | nere             | New Price                                                                                                    |                               |                                     |                    |
| and the second         |                  | Simple list                                                                                                    |                               |                                     |                    |

### Customize Checklist Start Checklists, select a list, select Edit, enter Name, optionally enter Description and finally select Save

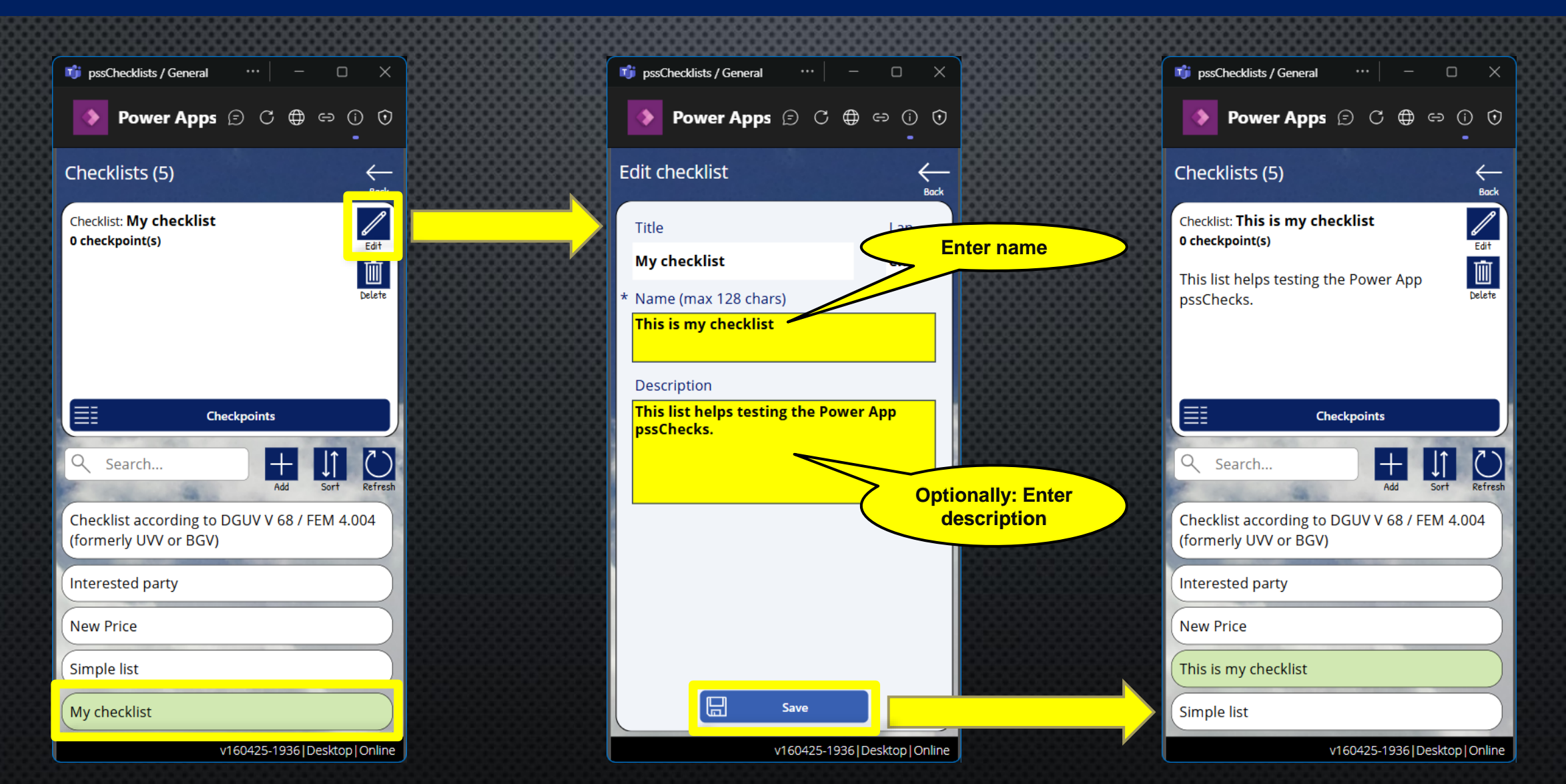

## Checkpoints

8

### Add Checkpoint (1/2) Start Power App **pssChecks**, select **Checklists**, select a **checklist**, select button **Checkpoints**, select **Add**

| pssChecklists / General ···· | ·   - 🗆 ×                 | <br>👘 pssChecklists / General 🛛 … 🛛 —                           |                      | 👘 pssChecklists / General 🛛 … 🦳 —                                                                                                    | o x        |
|------------------------------|---------------------------|-----------------------------------------------------------------|----------------------|----------------------------------------------------------------------------------------------------|------------|
| Nower Apps 🗊                 | 0 🕀 🖙 🛈 🛈                 | 🌔 Power Apps 🖻 C 🌐 🖘                                            | © ♥                  | Power Apps 🗊 C 🕀 🖘                                                                                                    | () ()<br>• |
| ossChecks                    | (?)<br>Help Exit          | Checklists (5)                                                  | <del>с</del><br>Васк | Checkpoints (0)                                                                                                    | ←<br>Back  |
| <b>≣</b> ≣6 [                |                           | <br>Checklist: This is my checklist<br>0 checkpoint(s)          | Edit                 | Checklist: This is my checklist                                                                                                    |            |
| Checklists                   | Fields                    | <br>This list helps testing the Power App pssChecks.            | Delete               |                                                                                                    |            |
| Activities (0)               |                           |                                                                 |                      |                                                                                                    |            |
| Q Search activities by ch    | ecklist, date             |                                                                 |                      |                                                                                                    |            |
|                              | Add                       |                                                                 |                      |                                                                                                    |            |
| ,                            |                           | Q Search + ↓                                                    |                      | Q Search by checkpoint title, te                                                                                                    | - 0        |
|                              |                           | Add Sor                                                         | t Refresh            | Add                                                                                                    | d Refresh  |
| ·                            |                           | Checklist according to DGUV V 68 / FEM<br>(formerly UVV or BGV) | 4.004                | and the man is all                                                                                                    |            |
|                              | ·                         | Interested party                                                |                      |                                                                                                    |            |
| Nothing h                    | ere                       | New Price                                                       |                      | and the second second s |            |
|                              | Sale I and                | This is my checklist                                            |                      | A starting                                                                                                    |            |
|                              | 100                       | Simple list                                                     |                      | Contraction of the second                                                                                                    |            |
| v160425-1936 Desktop 0       | Online   en-US   640x1136 | v160425-1936 Desk                                               | top Online           | v160425-1936 Deskt                                                                                                    | top Online |

## Add Checkpoint (2/2) Enter a unique **Titel** for the new checkpoint and select **Save**.

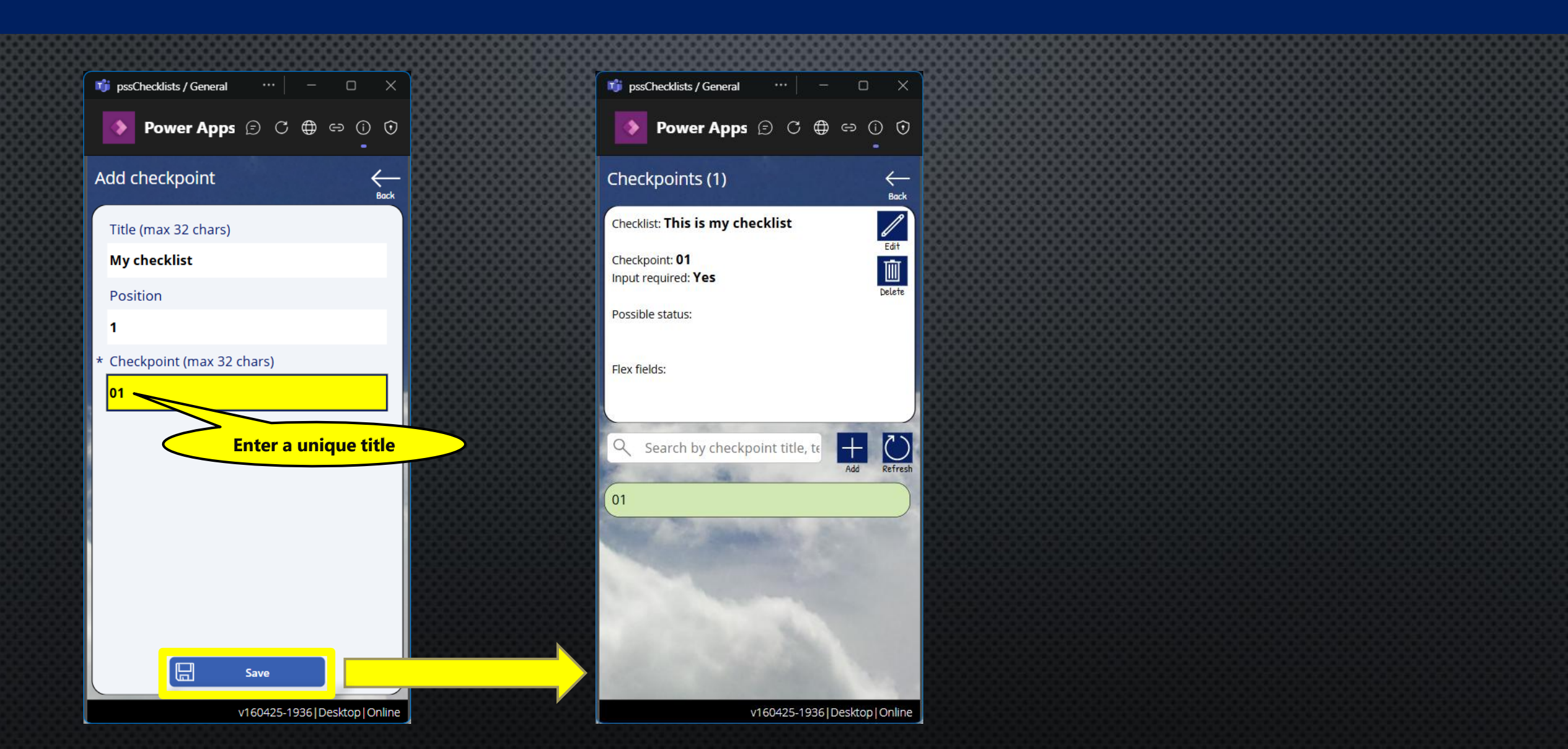

## Customize Checkpoint (1/2)

Select Checkpoint, select Edit, define Required (Yes/No), enter Name, optionally enter Description, assign up to 5 Status values

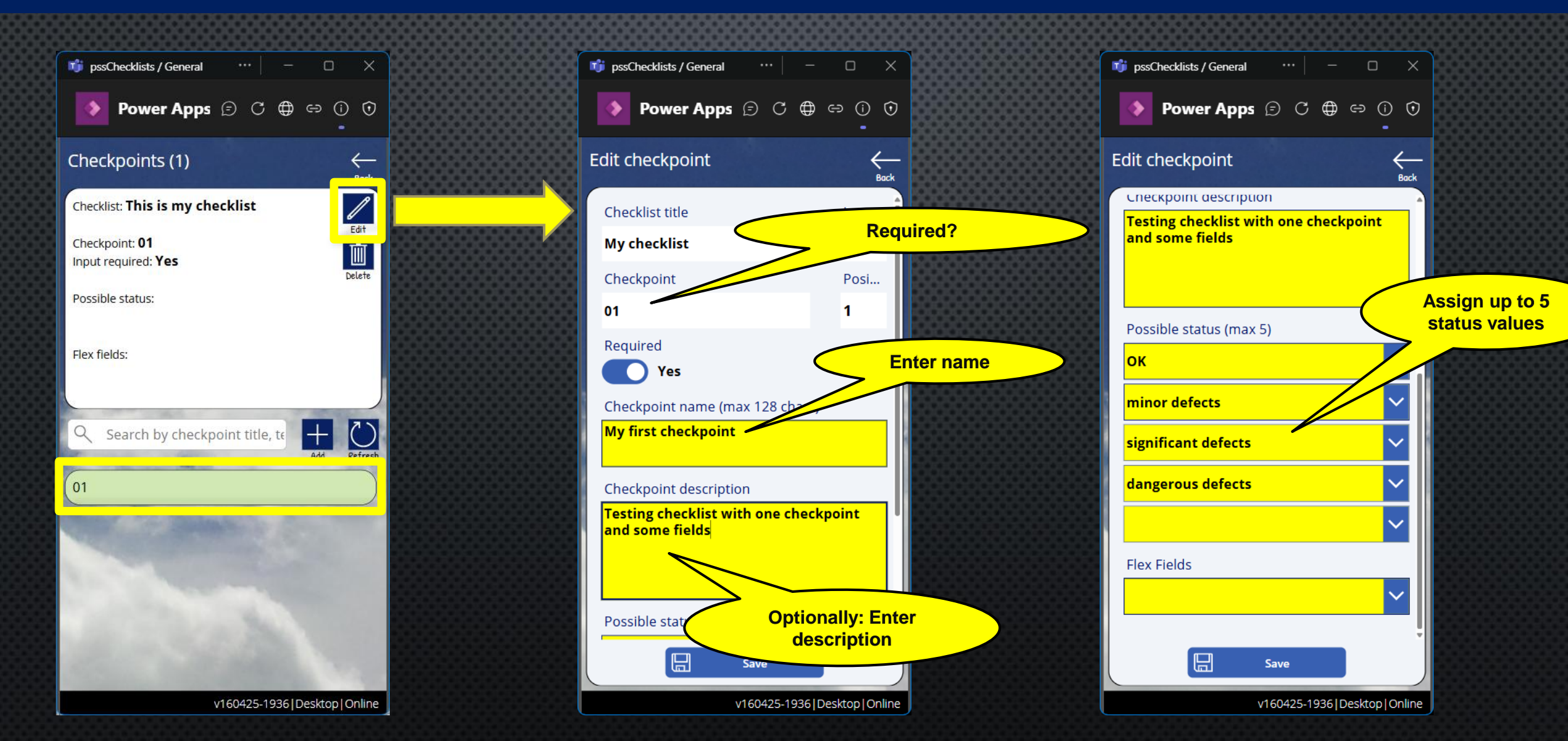

### Customize Checkpoint (2/2) Add up to 5 fields and Save

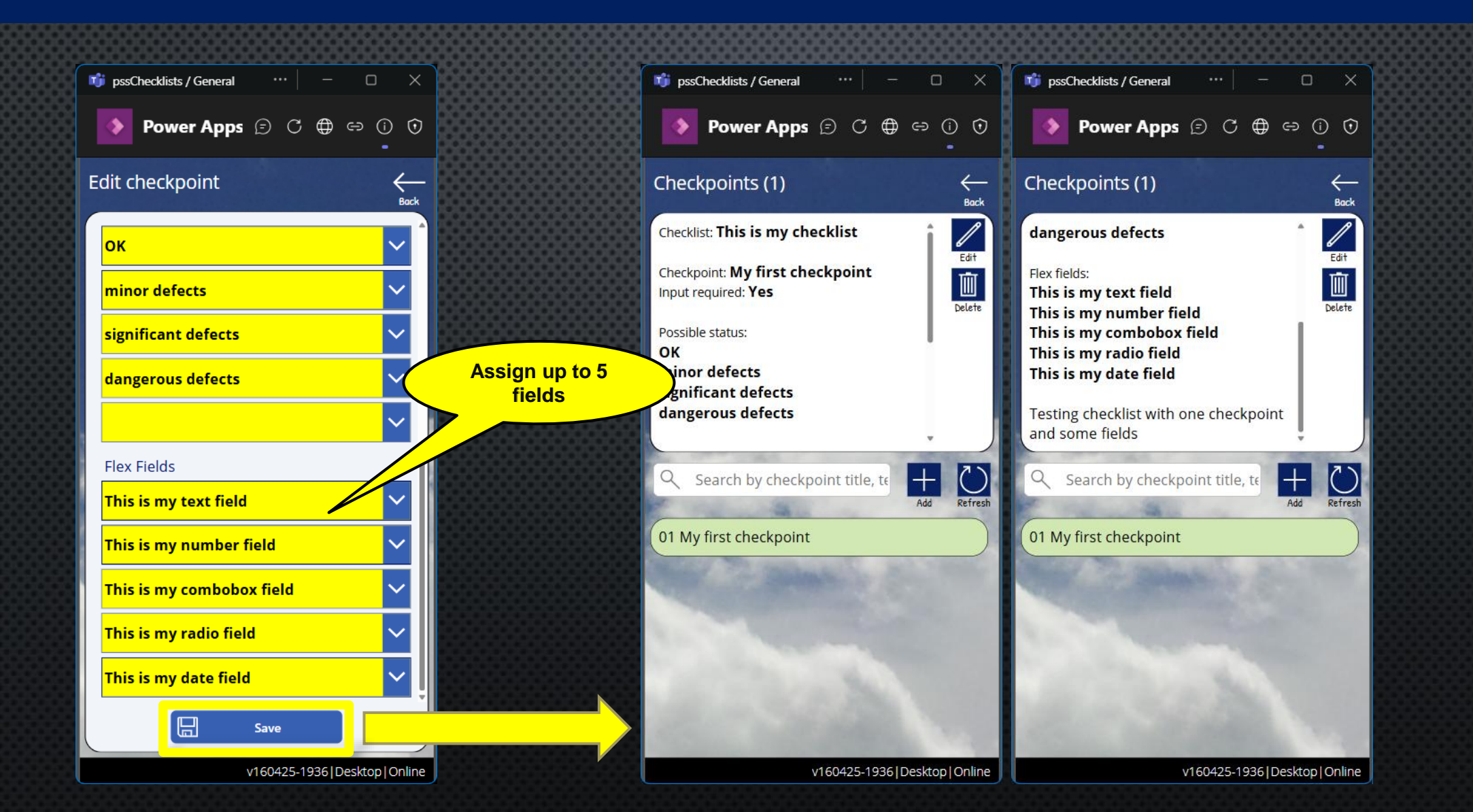

## **Checks / Activities**

### Add Check/Activity Start Power App **pssChecks**, select **Add Activity**, select **Checklist**, optionally adapt the default **date and time** and select **Save**

| x <u></u>                                         |   |                                                                                                   |                                                        |
|---------------------------------------------------|---|---------------------------------------------------------------------------------------------------|--------------------------------------------------------|
| 👘 pssChecklists / General \cdots 🛛 — 🗆 🗙          |   | 👘 pssChecklists / General \cdots 🛛 — 🗆 🗙                                                          | 👘 pssChecklists / General \cdots 🛛 — 🗆 🗙               |
| Power Apps 🕞 C 🌐 🖙 🛈 🤄                            | , | ▶ Power Apps ⓒ Ĉ ⊕ ⇔ 0 0<br>-                                                                     | ▶ Power Apps 🗊 Ĉ 🖶 ⇔ ① 🛈                               |
| pssChecks                                         |   | Add activity                                                                                      | pssChecks                                              |
| E 5<br>Checklists Abc 39<br>Fields                |   | Checklist This is my checklist Checklist according to DGUV V 68 / FEM A 004 (formerly UV) or BGV) | Et S<br>Checklists Abc 39<br>Fields                    |
| Activities (0)                                    |   | Interested party New Price This is my checklist                                                   | Activities (1)<br>Search activities by checklist, date |
|                                                   |   | KEY<br>Volker-20250417141718                                                                      | 4/17/2025 2:16 PM<br>This is my<br>checklist           |
| Nothing here                                      |   | Save                                                                                              |                                                        |
| v160425-1936   Desktop   Online   en-US   640x113 | 6 | v160425-1936 Desktop Online                                                                       | v160425-1936   Desktop   Online   en-US   640x1136     |

### Add the required information Select Activity, select Checkpoint, assign Status, enter Comments, enter information for the additional fields and select Save

|                                     |                                                                                                    |                                                                                                    |        | <u></u>                                                                                       |
|-------------------------------------|----------------------------------------------------------------------------------------------------|----------------------------------------------------------------------------------------------------|--------|-----------------------------------------------------------------------------------------------|
| 🧊 pssChecklists / General 🛛 😶 🖉 —   |                                                                                                    | 👘 pssChecklists / General 🛛 … 📔 — 🗆                                                                                                    | ×      | 📑 pssChecklists / General \cdots 🛛 — 🗆 🗙                                                      |
| Power Apps 🗊 🗘 🤀                    | ) e () ()<br>-                                                                                                    | Power Apps 🕞 C 🌐 🖙 🛈                                                                                                    | •      | ▶ Power Apps 🗇 🗘 🖨 🖘 🛈 🗘                                                                      |
| pssChecks                           | Image: Provide the second second s | Edit activity                                                                                                    | Back   | Edit checkpoint $\displaystyle{\underbrace{}_{Bock}}$                                         |
| E 5 Abc 3                           | 9<br>elds                                                                                                    | This is my checklist<br>Thursday, April 17, 2025   02:16 PM<br>KEY: Volker-20250417142010                                                                                                | Selete | This is my checklist<br>Thursday, April 17, 2025   14:16<br>Checkpoint 1: My first checkpoint |
| Checkinsts                          |                                                                                                    |                                                                                                    |        | Status                                                                                        |
| Activities (1)                      |                                                                                                    |                                                                                                    |        | minor defects                                                                                 |
| Search activities by checklist,     | date $+$                                                                                                    | 1. My first checkpoint         This is my text field:         This is my number field:         This is my combobox field:         This is my radio field:         This is my date field: |        | Comments<br>found some minor defects                                                          |
| 4/17/2025 2:16 PM<br>This is my     |                                                                                                    |                                                                                                    |        | * This is my text field                                                                       |
| checklist                           |                                                                                                    |                                                                                                    |        | This is my text                                                                               |
|                                     |                                                                                                    |                                                                                                    |        | * This is my number field 123.45                                                              |
|                                     |                                                                                                    |                                                                                                    |        | * This is my combobox field                                                                   |
| and the second                      |                                                                                                    | Finalize & send activity                                                                                                    |        | Save                                                                                          |
| v160425-1936   Desktop   Online   ( | en-US 640x1136                                                                                                    | v160425-1936 Desktop 0                                                                                                    | Online | v160425-1936   Desktop   OnlineThis is my text                                                |

### Send the Check/Activity Select Finalize & send activity, optionally add a final comment and select Send

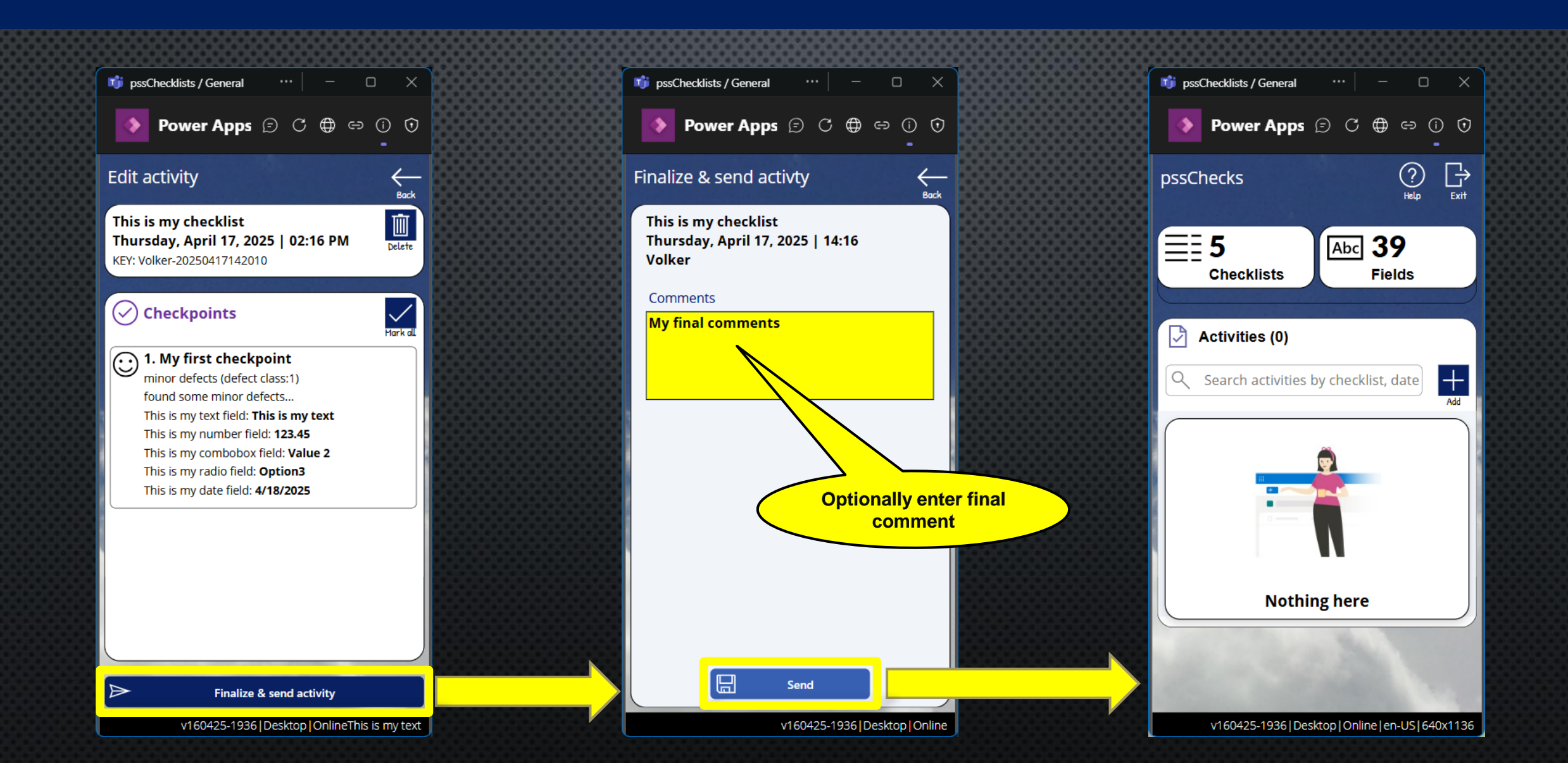

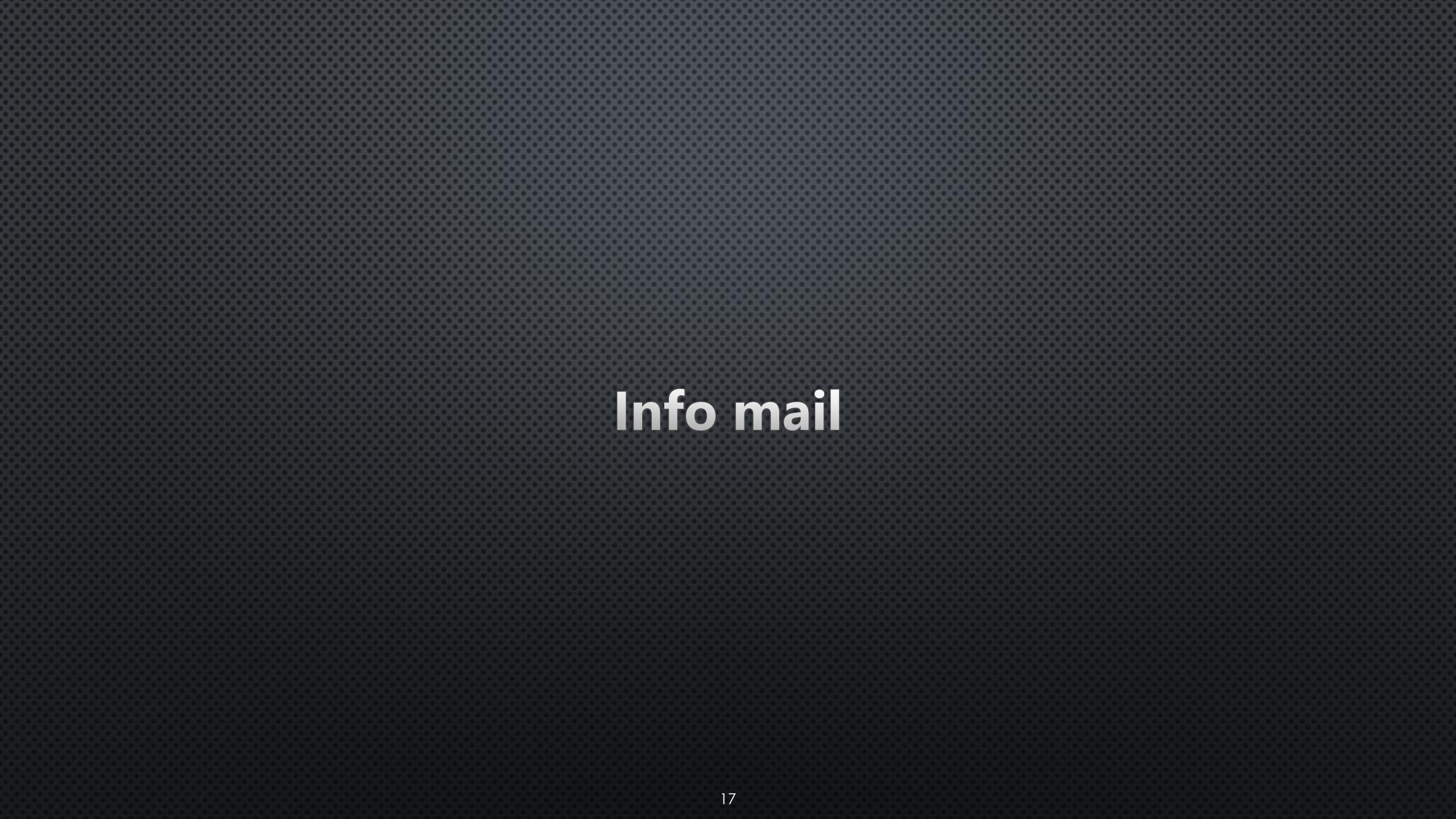

#### Activity Volker-20250417142010

#### This is my checklist, 04/17/2025 02:16 PM

#### Checkpoints

#### # Checkpoint

#### 1 My first checkpoint

found some minor defects... This is my text field: This is my text This is my number field: 123.45 This is my combobox field: Value 2 This is my radio field: Option3 This is my date field: 4/18/2025

Final comments: My final comments

Thursday, Apr 17, 2025

Date

#### Volker

User

#### Status

#### minor defects

A Power Automate flow recognizes the new data and sends an email for information. This ensures transparency.

## Copyright © 2025 Volker Pobloth

#### **Copyright © 2025 Volker Pobloth**

This file is part of the software solution **pobvol Checklists**. The software solution is Free Software.

You can redistribute it and/or modify it under the terms of the GNU General Public License as published by the Free Software Foundation, either version 3 of the License, or any later version.

The solution is distributed in the hope that it will be useful, but WITHOUT ANY WARRANTY; without even the implied warranty of MERCHANTABILITY or FITNESS FOR A PARTICULAR PURPOSE. See the GNU General Public License for more details. You should receive a copy of the GNU General Public License along with the solution. If not, see <http://www.gnu.org/licenses/>.

This document may name components that are the property of other software vendors. Other product and service names mentioned in this document, as well as their associated logos, are the property of, and may be trademarks of, their respective companies. This document is provided 'as is' and is subject to change without notice.

The information you may access via external links is not under my control and I make no warranties or promises about 3rd party websites. The respective provider or operator of the pages is always responsible for the content of linked pages. External links are marked with the following symbol:  $\odot$ 

#### Volker Pobloth pobvol Software Services

Wolfskaulstrasse 84, 66292 Riegelsberg, Germany

To contact us, send an e-mail to <u>kontakt@pobvol.com</u> or write to the address provided.